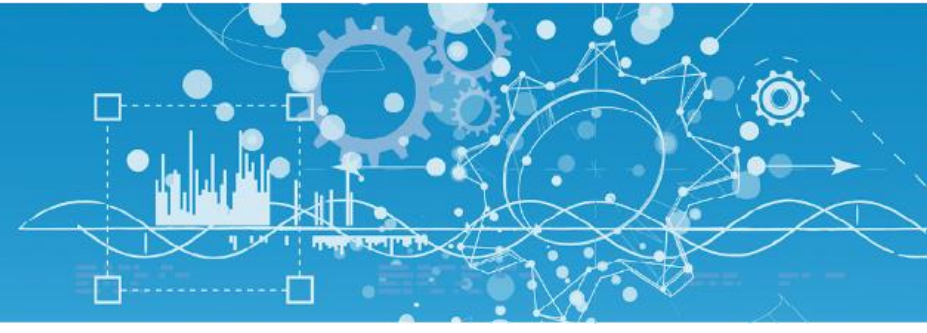

# MANUEL PLUG DALI (PLUG527)

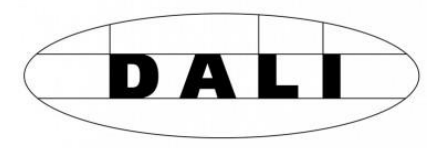

DTW004F - V1.3 - 07/2018

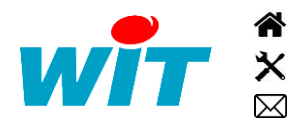

+33 (0)4 93 19 37 37 +33 (0)4 93 19 37 30 - hot-line@wit.fr 7, avenue Raymond Féraud - CS 31003 - 06205 NICE Cedex 3

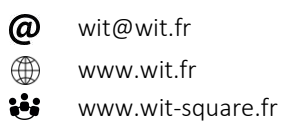

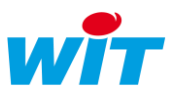

## Sommaire

| Introduction           | .3  |
|------------------------|-----|
| Présentation           | . 3 |
| Schémas de principe    | . 3 |
| Installation           | .5  |
| Raccordement           | . 5 |
| Résistance du bus DALI | . 5 |
| Gestion des voyants    | . 6 |
| Paramétrage            | .7  |

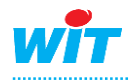

**i** 

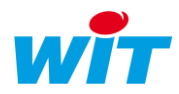

## Introduction

## Présentation

DALI (**D**igital **A**ddressable Lighting Interface) est un protocole ouvert et standard développé et soutenu par différents constructeurs de ballasts électroniques qui permet de gérer une installation d'éclairage par l'intermédiaire d'un bus de communication à deux fils.

Ce protocole permet la mise en marche, l'arrêt et la gradation de luminaires eux-mêmes pilotés par des ballasts ; sans qu'il soit nécessaire d'installer de relais.

Des informations importantes telles que le statut de la lampe sont mémorisées dans le ballast et disponibles pour le contrôleur.

La communication entre les ballasts DALI et un automate REDY ou e@sy se fait avec un PLUG DALI (PLUG527) ; chaque PLUG DALI pouvant gérer jusqu'à 64 ballasts.

Le PLUG DALI est disponible à partir de la version logicielle 9.5.0 des automates REDY et e@sy.

- Chaque luminaire doit être équipé d'un ballast compatible DALI.
- Les ballasts sont reliés entre eux par un bus 2 fils de longueur maximum de 300 mètres.
- Le câblage linéaire ou en étoile (ou mixte) est possible avec un câble de 2 x 1,5 mm<sup>2</sup>.
- Le bus DALI est non polarisé.
- Le PLUG527 DALI doit être alimenté en 230 VAC.

## Schémas de principe

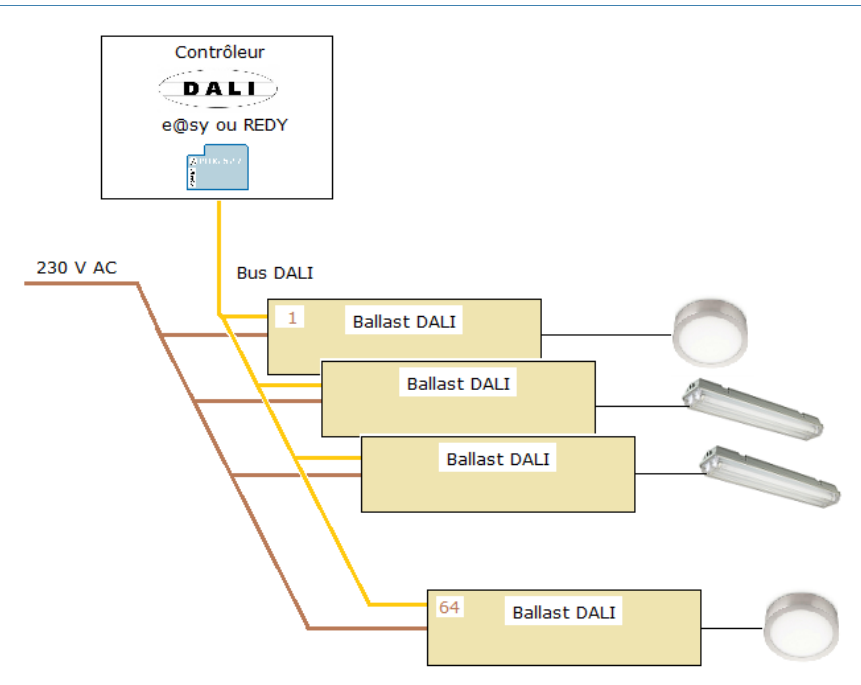

Fig.1 – Bus DALI et alimentation des ballasts.

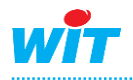

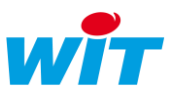

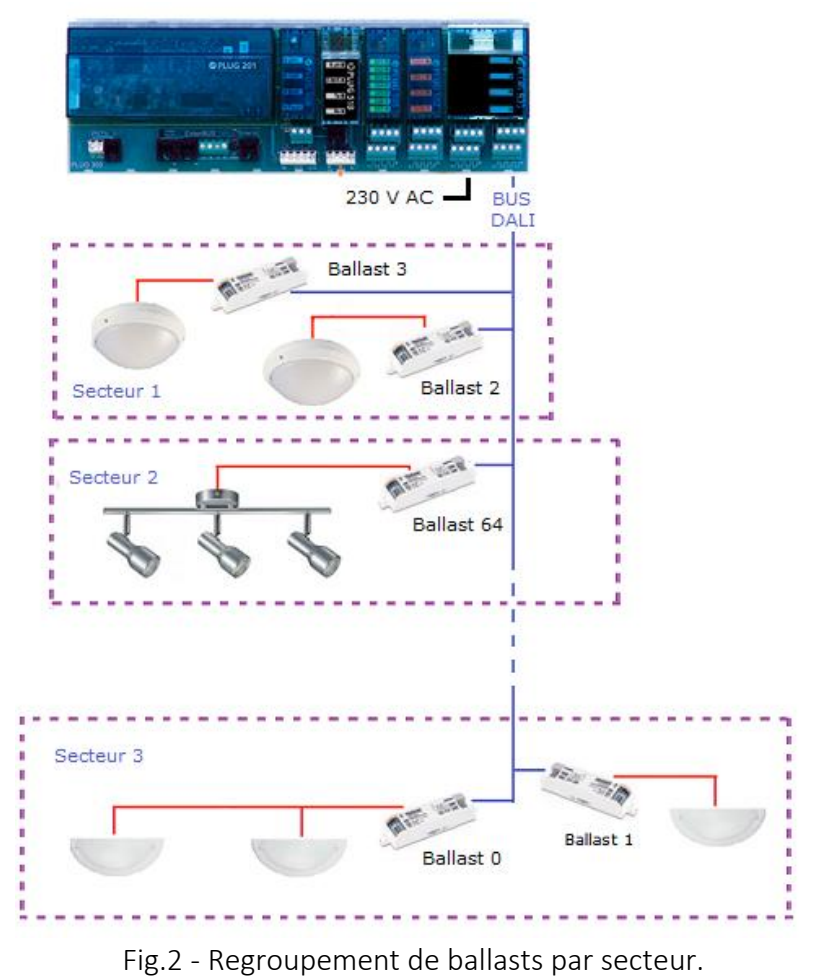

Le PLUG DALI gère actuellement uniquement des ballasts d'éclairage.

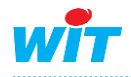

i

## Installation

## Raccordement

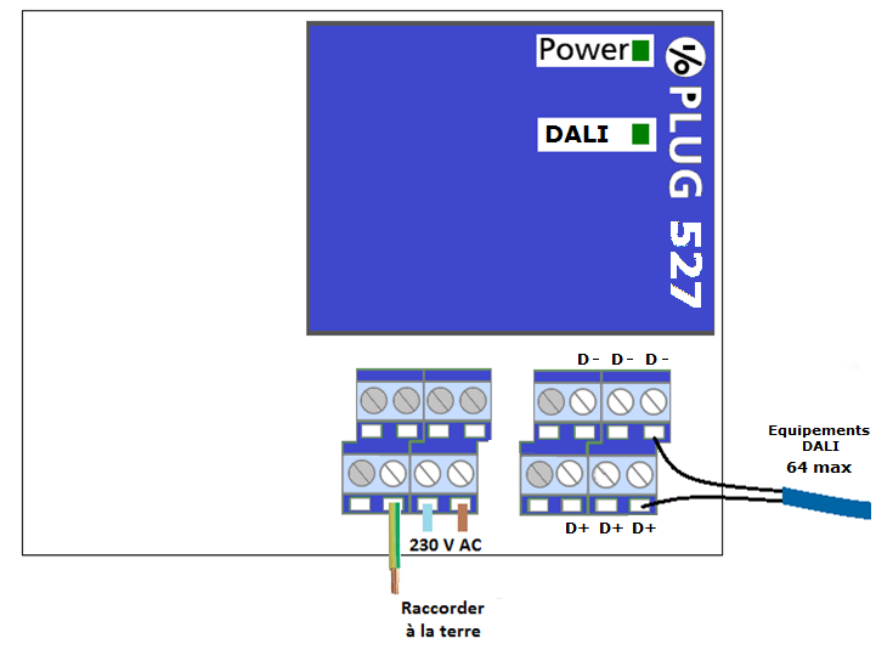

- Le PLUG DALI doit être alimenté en 230VAC pour fonctionner. Cette alimentation sert à alimenter le bus DALI.
- Le PLUG DALI peut gérer jusqu'à 64 ballasts sur un même bus.
- L'automate (e@sy ou REDY) peut gérer plusieurs PLUG DALI.
- Les ballasts DALI ne sont pas polarisés. Il n'y a donc pas d'incidence à intervertir D+ et D-.

## Résistance du bus DALI

La résistance du bus DALI doit être inférieure à  $40 \Omega$ .

(i)

Pour mesurer la résistance du bus DALI :

- Mettre en commun les deux fils du bus à une extrémité et mesurer la résistance à l'autre extrémité.
- Si des ballasts sont raccordés sur le bus, leur alimentation doit être coupée.

Si la résistance du bus DALI est > 40  $\Omega$  :

- 1. Vérifier le câblage
  - Section de câble  $\geq$  1,5mm<sup>2</sup>.
  - Longueur du bus < 300 m.
  - Points de contact performants

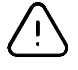

Un point de contact (bornier du ballast, domino, clip WAGO<sup>®</sup>, etc.) dont la surface de contact est réduite (contact mordant sur la gaine ou nombre de brins réduit) augmente considérablement la résistance du bus.

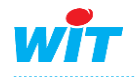

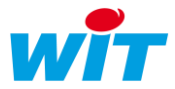

#### 2. Ajouter une résistance de terminaison

Si malgré la vérification et la correction du câblage, la résistance du bus DALI est toujours supérieure à 40  $\Omega$ , il est possible de réduire cette résistance en ajoutant une résistance de terminaison en parallèle du bus.

Cette résistance peut être montée en amont ou en aval du bus (sur le bornier du PLUG DALI ou le bornier du dernier ballast).

La valeur de cette résistance (en Ohms) dépend du nombre de ballasts présents sur le bus et de la résistance mesurée à vide (sans ballasts ou ballasts non alimentés) :

| Nb. Ballasts | 8    | 16   | 24   | 32   | 40   | 48   | 56   | 64   |
|--------------|------|------|------|------|------|------|------|------|
| RBUS_MES (Ω) | U    | 10   | - ·  | 02   | 10   | 10   |      | 01   |
| 40           | 5293 | 5293 | 5293 | 5293 | 5293 | 5293 | 5293 | 5293 |
| 45           | 337  | 337  | 337  | 337  | 337  | 337  | N/A  | N/A  |
| 50           | 192  | 192  | 192  | 192  | N/A  | N/A  | N/A  | N/A  |
| 55           | 142  | 142  | 142  | N/A  | N/A  | N/A  | N/A  | N/A  |
| 60           | 117  | 117  | N/A  | N/A  | N/A  | N/A  | N/A  | N/A  |

Fig. 1 - Valeur de la résistance de terminaison (en Ohms)

N/A (Non Applicable) : la résistance du bus doit réduite autrement (correction du câblage) ou le nombre de ballasts présents sur bus doit être revu à la baisse.

## Gestion des voyants

#### Voyant « Power »

| Etat            | Désignation                                                                                            | Recommandation                                                       |
|-----------------|----------------------------------------------------------------------------------------------------|----------------------------------------------------------------------|
| Eteint          | Absence 230V sur le PLUG DALI.                                                                         | Vérifier l'alimentation 230V du PLUG.                                |
| Vert fixe       | Présence 230V sur le PLUG DALI mais<br>absence de communication avec le PLUG<br>ExtenBUS ou l'UC REDY. | Vérifier l'alimentation de l'embase et/ou le fonctionnement de l'UC. |
| Vert clignotant | Présence 230V et communication OK.                                                                     | -                                                                    |

#### Voyant « DALI »

| Etat            | Désignation                             | Recommandation                        |
|-----------------|-----------------------------------------|---------------------------------------|
| Pulse vert      | Réception d'une trame.                  | -                                     |
| Rouge fixe      | Court-circuit sur le bus DALI.          | Vérifier le bus DALI.                 |
| Rouge           | Erreur de communication avec un ballast | Consulter le(s) ballast(s) en défaut  |
| clignotant (x3) | (ex. non réponse d'un ballast).         | dans l'interface web de l'automate et |
|                 |                                         | rétablir le fonctionnement de ceux    |
|                 |                                         | concernés par ce défaut.              |

Clignotement vert alternatif des voyants « Power » et « DALI » : recherche de ballasts.

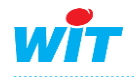

i

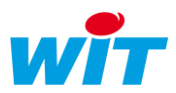

#### Ajout d'un ballast déjà adressé

Lorsque un ballast est neuf, il n'a pas d'adresse DALI définie.

Lors de l'apprentissage du réseau par le PLUG DALI chaque ballast reçoit et mémorise une adresse unique comprise entre 0 et 63.

Si l'on insère sur un réseau DALI un ballast ayant déjà une adresse il y a un risque de conflit avec le réseau existant si un ballast possède déjà cette adresse. Ce conflit va se traduire par des collisions entre les trames et donc des clignotements rouges du voyant « DALI ».

La solution pour résoudre ce conflit est de relancer la reconstruction du réseau DALI. Mais cette reconstruction a pour incidence de ré-adresser les ballasts existants !

Pour éviter cette situation, une solution est de ré-adresser le ballast concerné en ne raccordement que lui au PLUG DALI et en lui affectant une adresse non utilisée sur le réseau.

## Paramétrage

**Etape 1** Après avoir inséré le PLUG sur son embase, vérifier qu'il est correctement reconnu dans la configuration du « PLUG ExtenBUS » ou du « Réseau UC » (REDY) :

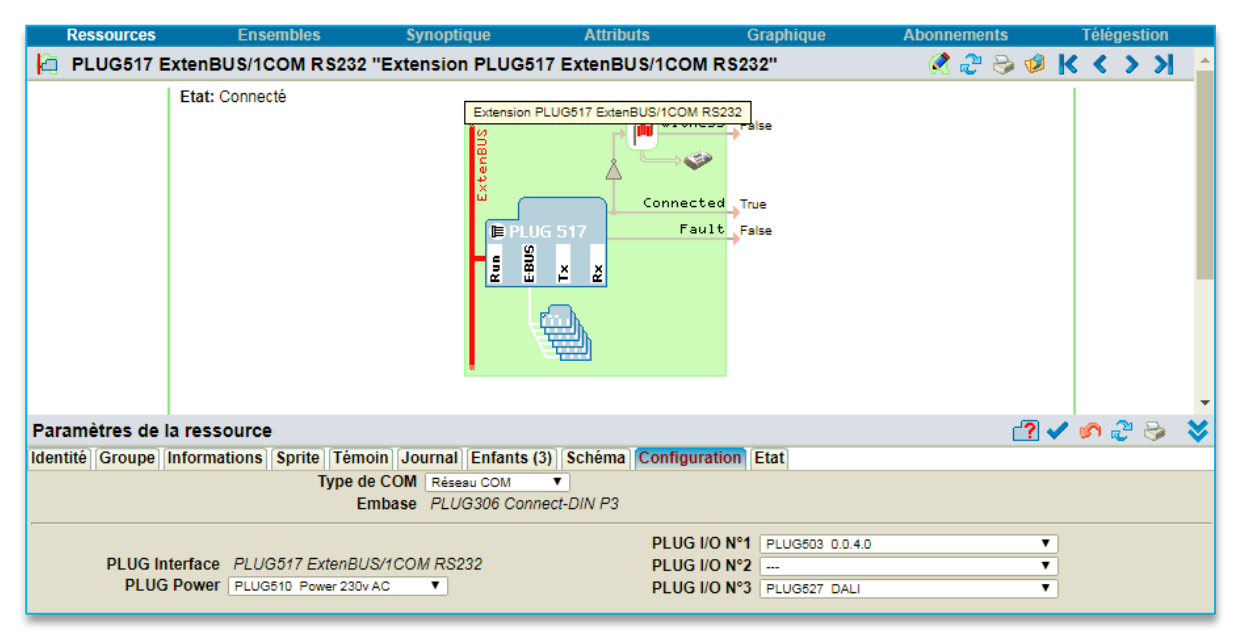

Le PLUG DALI est un PLUG double : qui occupe deux emplacements PLUG I/O sur une embase.

La <u>carte de communication</u> est située sur le <u>second emplacement</u> (celui de droite). Il est donc normal que l'emplacement précédent reste vierge (voir image ci-dessus).

En paramétrage « hors ligne » ou sans PLUG DALI physiquement connecté, il convient donc dans la configuration de l'embase de laisser un emplacement I/O vierge.

Exemples :

| Occupation du PLUG DALI                 | Configuration du PLUG DALI |
|-----------------------------------------|----------------------------|
| PLUG I/O N°1 et N°2                     | PLUG I/O N°2               |
| PLUG I/O N°2 et N°3 (tel que ci-dessus) | PLUG I/O N°3               |
| PLUG I/O N°8 et N°9                     | PLUG I/O N°9               |

Ce principe est également valable pour le PLUG M-Bus (PLUG524 et PLUG525).

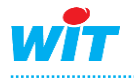

*i* 

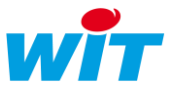

**Etape 2** Dans la ressource PLUG527 DALI, sélectionner l'onglet « Réseau DALI » puis « Editer » :

| D PLUG527 DALI "PLUG03"                                  | 😤 🖉 😓 🕸 K K 🕹 🖌 🖕                                                             |
|----------------------------------------------------------|-------------------------------------------------------------------------------|
| Etat: Connecté                                           | Connected True                                                                |
|                                                          | Vor PLUG 527 Count 2<br>Count 0k 2                                            |
| Paramètres de la ressource                               | a 📝 🗸 🌮 😓 📚                                                                   |
| Identité Groupe Informations Témo                        | in Journal Enfants (0) Schéma Etat Réseau DALI                                |
| Valide Libelle Adress                                    | e Secteur Min. physique Etat                                                  |
| Paramètres de la ressource                               | a 📝 🗸 🎓 🤔 📚                                                                   |
| Identité Groupe Informations Témoi Valide Libellé Adress | n Journal Enfants (0) Schéma Etat Réseau DALI<br>e Secteur Min. physique Etat |
|                                                          |                                                                               |

**Etape 3** Sélectionner l'onglet « Secteurs » et ajouter autant de secteur que nécessaire :

| 💼 Ré                  | seau DALI                  | S 🗸 2 S      |   |  |  |
|-----------------------|----------------------------|--------------|---|--|--|
| Ballasts              | (0) Secteurs (0)           |              |   |  |  |
| Valide                | Libellé Etat               |              |   |  |  |
|                       |                            |              |   |  |  |
| 💼 Réseau DALI 🚯 🗸 🖓 😓 |                            |              |   |  |  |
| Dallasis              |                            | Et-t         |   |  |  |
| valide                | LIDelle                    | Etat         |   |  |  |
|                       | Atelier de maintenance     | Normal (0/0) | 2 |  |  |
|                       | Bureaux du rez de chaussée | Normal (0/0) | 2 |  |  |
|                       | Couloirs                   | Normal (0/0) | 2 |  |  |
|                       |                            |              |   |  |  |

(i)

Un secteur correspond à un ou plusieurs ballasts pilotés selon une même consigne. Ce regroupement par secteur permet de n'avoir qu'une variable de consigne à adressée pour plusieurs ballasts et permet de synchroniser la diffusion de consigne ; de sorte que tous les éclairages d'un même secteur évoluent simultanément.

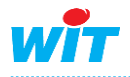

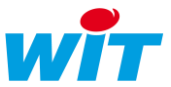

Etape 4 Sélectionner l'onglet « Ballasts » et lancer une recherche :

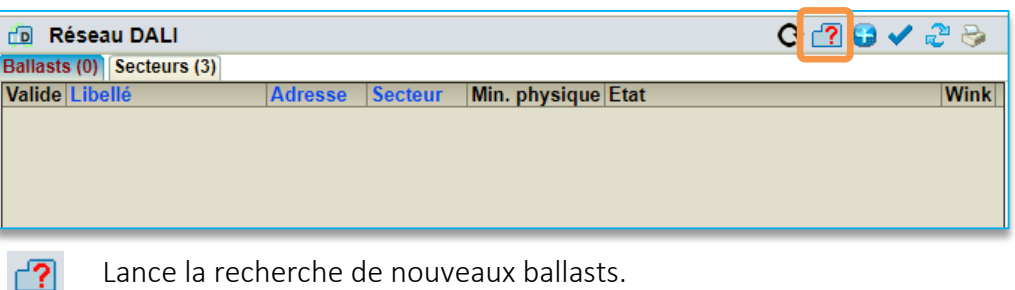

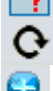

Lance la recherche de nouveaux ballasts.

Reconstruit le réseau de ballasts DALI

Ajoute un ballast manuellement

Cliquer sur 💽 pour reconstruire le réseau DALI. Cette fonction est utile pour réadresser l'ensemble des ballasts lorsque deux ballasts ou plus on la même adresse (cas par exemple de l'ajout d'un ballast déjà adressé).

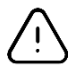

La reconstruction du réseau DALI efface tous les ballasts déjà identifiés et paramétrés. Un message de confirmation est demandé lors de cette action.

| 192.68.1.141 indique :                         |        | ×       |
|------------------------------------------------|--------|---------|
| ATTENTION: tous les ballasts vont être réadres | ssés ! |         |
|                                                | ОК     | Annuler |

Lorsque la recherche est terminée, les ballasts connectés et fonctionnels apparaissent avec une adresse allouée automatiquement et aléatoirement par le PLUG DALI.

Etape 5 Identifier chaque ballast en cliquant sur l'icône « Wink ». Cette action a pour effet de faire clignoter l'éclairage du ballast correspondant :

| 🗇 Réseau DALI             |         |           |               | O 🕄 😂    | < 2°   | ۵ |
|---------------------------|---------|-----------|---------------|----------|--------|---|
| Ballasts (3) Secteurs (3) |         |           |               |          |        |   |
| Libellé                   | Adresse | Secteur   | Min. physique | Etat     | VVIIIN |   |
| B01                       | 0       | Secteur 🔻 | 6 %           | Connecté |        | 2 |
| B02                       | 1       | Secteur 🔻 | 1 %           | Connecté |        | ত |
| B03                       | 3       | Secteur 🔻 | 1 %           | Connecté |        | 2 |

- 1. Renseigner le libellé du ballast.
- 2. Modifier son adresse si besoin.
- 3. Associer le ballast au secteur désiré. Par défaut, les ballasts sont associés au premier secteur.

| Libellé          | Identification du luminaire et de son ballast                     |
|------------------|-------------------------------------------------------------------|
| Adresse          | Adresse du ballast sur le bus DALI                                |
| Secteur          | Tous les luminaires de ce secteur réagiront de la même manière.   |
| Minimum physique | Minimum de puissance applicable au ballast (en %)                 |
| Etat             | Donne l'état du ballast : Déconnecté, Connecté, Inhibé, En défaut |
| Wink             | Active le clignotement du luminaire pour le repérer.              |
| Corbeille        | Supprime le ballast                                               |

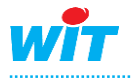

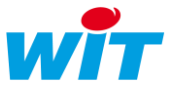

#### Etape 6 Configurer et adresser la ressource « Secteur ».

La ressource « Secteur DALI » permet de piloter plusieurs ballasts avec une même consigne. Une ressource « Secteur » est créée automatiquement à la création du premier ballast.

| Secteur DALI "Fenêtre"                | 🔏 🕾 😔 🕸 K 🗸 🔉 X                                                                                                    |
|---------------------------------------|----------------------------------------------------------------------------------------------------|
| Etat: Normal                          |                                                                                                    |
| Paramètres de la ressource            | Point Count Count of Count of |
| Niveau minimum (%)                    | Maximum 100                                                                                                    |
| Temps de gradation Aucun              |                                                                                                    |
| Niveau à la mise sous tension (%) 50  |                                                                                                    |
| Niveau de repli (%) 50                |                                                                                                    |
| Secteur synchronise                   |                                                                                                    |
| ables                                 |                                                                                                    |
| SetPoint                              | Consigne appliquée au ballast (0 à 100 %).                                                                                                    |
| Set                                   | Permet de renvoyer la consigne au ballast.                                                                                                    |
| Witness                               | Etat d'alarme de la ressource secteur DALI.                                                                                                    |
|                                       | Informations       Témoin       Journal       Enfants (0)       Schéma       Paramètres       Etat       Ballasts         Gestion du témoin       Quand disparition d'un ballast ou défaut d'une lampe <ul> <li>Quand disparition d'un ballast</li> <li>Quand disparition d'un ballast</li> <li>Quand disparition d'un ballast</li> <li>Quand disparition d'un ballast</li> <li>Quand disparition d'un ballast</li> <li>Gestion d'un ballast</li> </ul> <ul> <li>Quand disparition d'un ballast</li> <li>Quand disparition d'un ballast</li> <li>Quand disparition d'un ballast</li> <li>Quand disparition d'un ballast</li> <li>Quand disparition d'un ballast</li> </ul> <ul> <li>Mathematical d'une lampe</li> <li>Quand disparition d'un ballast</li> <li>Mathematical d'une lampe</li> <li>Mathematical d'une lampe</li> <li>Mathematical d'une lampe</li> </ul> <ul> <li>Mathematical d'une lampe</li> <li>Mathematical d'une lampe</li> <li>Mathematical d'une lampe</li> <li>Mathematical d'une lampe</li> </ul>                                                                                                    |
| Count                                 | Nombre total de ballasts sur le secteur.                                                                                                    |
| CountOk                               | Nombre de ballasts OK sur le secteur.                                                                                                    |
| I                                     |                                                                                                    |
| amètres                               |                                                                                                    |
| Niveau minimum                        | La consigne ne peut pas descendre sous cette valeur                                                                                                    |
| Niveau maximum<br>Temps de gradation  | La consigne ne peut pas aller au-delà de cette valeur<br>Type de la gradation lors du changement de consigne<br>Instantanée (aucun), lente, très lente, rapide et très rapide                                                                                                    |
| Niveau à la mise sous tension         | Niveau appliqué au luminaire à sa mise sous tension.                                                                                                    |
| Niveau de repli                       | Niveau appliqué au ballast lors de la perte de la communication avec le bus DALI.                                                                                                    |
| Secteur synchronisé                   | Tous les ballasts du secteur évoluent simultanément.                                                                                                    |
| · · · · · · · · · · · · · · · · · · · |                                                                                                    |

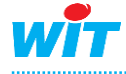

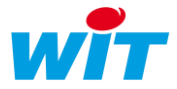

Les ballasts appartenant au même secteur sont listés dans l'onglet « Ballasts » :

| Paramètres   | Paramètres de la ressource 🗸 🔗 🤌 💝 |              |                 |               |                         |  | ♦ |
|--------------|------------------------------------|--------------|-----------------|---------------|-------------------------|--|---|
| Identité Gro | upe Information                    | S Témoin Jou | rnal Enfants (0 | ) Schéma Para | amètres Etat Ballasts   |  |   |
| Libellé      |                                    | Adresse      | Secteur         | Min. physique | Etat                    |  |   |
| Couloirs R   | DC                                 | 0            | Plafond         | 6 %           | Connecté                |  |   |
| Bureaux 1    | er                                 | 1            | Plafond         | 1 %           | Connecté (Défaut lampe) |  |   |
| Salle serve  | əur                                | 3            | Plafond         | 1 %           | Connecté                |  |   |

L'ordre des ressources secteur peut être modifié en agissant sur les icônes « monter » et « descendre » de l'onglet « Enfants » de la ressource « PLUG527 DALI » :

| Paramètres de la ressource |                                                                                 |         |  |                           |              |      | 28 | > 💙 |  |  |  |  |
|----------------------------|---------------------------------------------------------------------------------|---------|--|---------------------------|--------------|------|----|-----|--|--|--|--|
| Identit                    | Identité Groupe Informations Témoin Journal Enfants (3) Schéma Etat Réseau DALI |         |  |                           |              |      |    |     |  |  |  |  |
|                            |                                                                                 | Libellé |  | Valeur                    | Туре         | Etat |    |     |  |  |  |  |
| ▲▼                         | (f))                                                                            | Plafond |  | Normal                    | Secteur DALI |      | 6  | 2   |  |  |  |  |
| ▲▼                         | (ii)                                                                            | Fenêtre |  | Normal                    | Secteur DALI |      | 6  | 2   |  |  |  |  |
| <b>▲</b> ▼                 |                                                                                 | Néon    |  | ##Défaut (Défaut lampe)## | Secteur DALI | ×    | 6  | 5   |  |  |  |  |

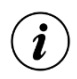

Le nombre maximum de secteurs pouvant être synchronisé est de 16.

Si plus de 16 secteurs sont créés, les 16 premiers secteurs sont synchronisés et les suivants ne le sont pas.

Pour modifier le choix des secteurs synchronisés, il est nécessaire de désynchroniser des secteurs pour en synchroniser de nouveaux.

| 👜 Réseau DALI              |           |         |        |   |  |  |  |  |  |  |  |
|----------------------------|-----------|---------|--------|---|--|--|--|--|--|--|--|
| Ballasts (3) Secteurs (19) |           |         |        |   |  |  |  |  |  |  |  |
| Valide                     | Synchrone | Libellé | Etat   |   |  |  |  |  |  |  |  |
|                            |           | R00422  | Normal | 2 |  |  |  |  |  |  |  |
|                            |           | R00423  | Normal | 2 |  |  |  |  |  |  |  |
|                            |           | R00424  | Normal | 2 |  |  |  |  |  |  |  |

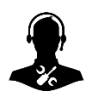

Pour tout renseignement complémentaire, notre support technique se tient à votre disposition par e-mail à <u>hot-line@wit.fr</u> ou par téléphone au +33 (0)4 93 19 37 30